# MULTIUTENZA HOME BANKING

# 1] SCOPO DELLA MULTIUTENZA

Nell'home banking è possibile creare degli utenti secondari. Lo scopo non consiste solamente nel consentire l'accesso a più persone fisiche al medesimo home banking, eventualmente da sedi differenti, ma anche di definire policy di utilizzo personalizzate in base ai ruoli che il soggetto ricopre, specie in realtà aziendali.

In questo modo si ottiene un risultato essenziale: **ogni persona fisica che accede è identificata con certezza**, e non si hanno più situazioni dove più soggetti conoscono le medesime credenziali di accesso e quindi dove non è possibile attribuire con sicurezza la responsabilità di determinate azioni, in special modo dispositive.

**E' possibile quindi configurare specifici poteri per ogni singolo utente.** Ad esempio all'impiegato di inserire i bonifici, ma non autorizzarli, e al dirigente di autorizzarli. **La definizione dei poteri degli utenti secondari avviene direttamente all'interno dell'home banking, nella sezione multiutenza.** 

Ad effettuare la creazione ed il settaggio degli utenti secondari può essere solamente l'utente principale, ovvero la persona fisica che ha sottoscritto il contratto di home banking ed ha fornito il cellulare principale. La userid attribuita all'utente principale è quella che viene stampata sul contratto.

### 2] CREAZIONE DI UN UTENTE SECONDARIO

Per creare un utente secondario bisogna collegarsi all'home banking come utente principale, andare dal menu a sinistra in multiutenza e cliccare su inserimento utente secondario:

| Buongionio CAMPANELLA DIEGO, SimplyBan                              | ikWeb di Banco di Credito P. Azzoaglio S.p.A., ti dà il benvenuto! | L'ultimo accesso è del 02/02/2017 10:36:5 |
|---------------------------------------------------------------------|--------------------------------------------------------------------|-------------------------------------------|
| i≣ Saldi e movimenti                                                | Inserimento utente secondario                                      | 9                                         |
| 🐱 Comunicazioni                                                     |                                                                    |                                           |
| 📬 Pagamenti                                                         | Anagrafica Informazioni Disposizioni Comunicazioni                 |                                           |
| 📼 Ricariche                                                         | Nominativo                                                         | Codice fiscale                            |
| Corrispondenza on-line                                              |                                                                    | Codice fiscale                            |
| 🚍 Portafoglio                                                       | Indirizzo                                                          | C.A.P. Località Provincia Nazione         |
| 🗮 Archivio                                                          | Indirizzo                                                          | C.A.P Località Prov. Nazio                |
| 💾 Sicurezza                                                         | Email                                                              | Numero di telefono                        |
| Documenti on-line                                                   | Email                                                              | Numero di telefono                        |
| 💬 SimplySMS                                                         | Massimali                                                          | Imposta password di accesso               |
| 🖌 Utilità                                                           | Importo massimo disposizioni Importo massimo utenze                | Password Ringti nassword                  |
| 🎍 Multiutenza                                                       | Importo max disposizioni Importo max utenze                        | Password Ripeti password                  |
| Code transazioni                                                    |                                                                    |                                           |
| Gestione sicurezza                                                  |                                                                    | Avanti                                    |
| Inserimento utente secondario                                       |                                                                    |                                           |
| Elenco utenti secondari                                             |                                                                    |                                           |
| 🖬 Trading                                                           |                                                                    |                                           |
| 🖷 Bilancio familiare                                                |                                                                    |                                           |
| Prova il nuovo                                                      |                                                                    |                                           |
|                                                                     |                                                                    |                                           |
| Scarica l'app per le tue operazioni bancarie, da oggi è più veloce, |                                                                    |                                           |
| flessibile, affidabile e sicural                                    |                                                                    |                                           |
| flessibile, affidabile e sicura!                                    |                                                                    |                                           |

Come si vede in figura ci sono quattro schede da compilare.

Per prima l'anagrafica, dove oltre i dati dell'utente secondario, è possibile definire i <u>massimali</u> <u>massimi per singola disposizione</u> e la password per il primo accesso, che successivamente l'utente secondario, entrando, cambierà e dovrà tenere riservata per sé.

| Anagrafica Informazioni      | Disposizioni | Comunicazioni     |             |                  |             |           |        |
|------------------------------|--------------|-------------------|-------------|------------------|-------------|-----------|--------|
| Nominativo                   |              |                   | Codice fise | cale             |             |           |        |
| Nominativo                   |              |                   | Codice fis  | scale            |             |           |        |
| Indirizzo                    |              |                   | C.A.P.      | Località         |             | Provincia | Nazion |
| Indirizzo                    |              |                   | C.A.P       | Località         |             | Prov.     | Nazio  |
| Email                        |              |                   | Numero di   | telefono         |             |           |        |
| Email                        |              |                   | Numero o    | di telefono      |             |           |        |
| Massimali                    |              |                   | Imposta     | password di acce | 2550        |           |        |
| Importo massimo disposizioni | Importo ma   | assimo utenze     | Password    |                  | Ripeti pass | word      |        |
| Importo max disposizion      | i Ir         | nporto max utenze | Password    | d                | Ripeti pas  | sword     |        |
|                              |              |                   |             | _                |             |           |        |
|                              |              |                   |             |                  |             |           |        |

Dopo aver premuto il pulsante avanti, si arriva nella scheda informazioni dove si abilita l'utente secondario alle visualizzazioni che gli sono consentite:

| Seleziona tutti                |                               |                             |  |
|--------------------------------|-------------------------------|-----------------------------|--|
| Estratto conto                 | Situazione portafoglio        | Rendicontazione portafoglio |  |
| Estratto conto in divisa       | Listino cambi e valute estere | Utenze domiciliate          |  |
| Posizione finanziaria          | Simulazione mutuo             | Dettaglio flussi            |  |
| Situazione mutui               | Dossier titoli                | Controllo assegni in PASS   |  |
| Situazione assegni             | Lista C.R.O.                  | Esiti Bollettini            |  |
| Posizione cliente              | Tassi e condizioni            | Avvisi Pagamento            |  |
| Rendicontazione conti anticipi | Bilancio famigliare           | Estero                      |  |
| Situazione effetti             | Pronti contro termine         | Quietanze F24               |  |
| Esiti incassi                  |                               |                             |  |
| Gestione Gruppi                |                               |                             |  |
|                                |                               |                             |  |

Cliccando ancora su avanti si definiscono i poteri dispositivi nella scheda disposizioni:

| rimento utente secondario          |                |                              |                           |       |
|------------------------------------|----------------|------------------------------|---------------------------|-------|
| Anagrafica Informazioni Di         | isposizioni    | Comunicazioni                |                           |       |
| Seleziona tutti                    |                |                              |                           |       |
| Visualizzazione disposizioni ne    | llo storico    |                              |                           |       |
| Autorizza visualizzazione di dispo | sizioni create | e dall'utente secondario     |                           |       |
| Autorizza visualizzazione di dispo | sizioni create | e da tutti gli utenti        |                           |       |
| Bonifico ordinario (SEPA)          |                | Pagamento bollettini postali | Ricarica cellulari        |       |
| - Bonifici generici                |                | Pagamento bollettini bancari | Ricarica Carta Tasca      |       |
| Bonifico ristrutturazione          |                | Pagamento bollettini RAV     | Ricarica Mediaset Premium |       |
| Bonifico Urgente-Rilevante         |                | Pagamento bollettini MAV     | Bollo ACI                 |       |
| Bonifico estero                    |                | F24                          |                           |       |
| Distinta RIBA                      |                | Code transazioni             |                           |       |
| Distinta RID                       |                |                              |                           |       |
| Distinta SDD                       |                |                              |                           |       |
| Distinta SEDA                      |                |                              |                           |       |
| Distinta MAV                       |                |                              |                           |       |
| Giroconto                          |                |                              |                           |       |
| Distinta pagamento effetti         |                |                              |                           |       |
| Allineamento archivi               |                |                              |                           |       |
| Corrispondenza on-line             |                |                              |                           |       |
|                                    |                |                              |                           |       |
|                                    |                |                              |                           | Avant |

Le voci della sezione disposizioni sono parlanti, l'unica che merita una precisazione è "code transazioni".

Questa voce significa che l'utente secondario può vedere le disposizioni effettuate da altri utenti (il principale o altri secondari), ed eventualmente autorizzarle (se ne ha i poteri). E' un modo per organizzare il lavoro sull'home banking tra diverse persone, con poteri differenti. Ad esempio se un utente secondario è un dirigente avrà le code transazioni e i poteri di autorizzazione delle disposizioni, quindi avrà la possibilità di autorizzare i bonifici immessi da altri utenti.

Terminata l'assegnazione dei poteri dispositivi cliccando ancora su avanti si va sull'ultima scheda che riguarda le comunicazioni banca cliente, e che è la meno importante, trattandosi di una funzione poco usata. Ad ogni modo compilando anche queste voci:

| Ins | erimento ute               | ente secondar | io           |               | Θ                                   |
|-----|----------------------------|---------------|--------------|---------------|-------------------------------------|
|     | Anagrafica                 | Informazioni  | Disposizioni | Comunicazioni |                                     |
|     | Seleziona t                | tutti         |              |               |                                     |
|     | Blocco asse<br>Blocco Cart | egni<br>a     | V            |               | Documenti on-line Lista documenti 🗹 |
|     |                            |               |              |               | Cliccare qui Conferma               |

e cliccando su conferma si entra in una ulteriore videata dove è possibile scegliere i rapporti da abilitare per l'utente secondario, con i relativi massimali dispositivi.

Per confermare le scelte inserire il codice autorizzativo arrivato via sms e premere sul pulante avanti.

Nell'esempio sotto si vede come l'utente in questione può autorizzare bonifici per 500 euro c.d. in autonomia e 1000 euro c.d. in firma congiunta.

#### Inserimento utente secondario

| 8 |
|---|
|---|

| Selezionare uno o più Rapporti da associare Associa tutti                                       |                      |           |            |     |             |                     |           |                                              |                    |                                                 |
|-------------------------------------------------------------------------------------------------|----------------------|-----------|------------|-----|-------------|---------------------|-----------|----------------------------------------------|--------------------|-------------------------------------------------|
| Ass.                                                                                            | ABI                  | CAB       | Num. conto | CIN | Cod.<br>SIA | Denominazione       | Autorizza | Importo max<br>autorizzatore<br>disposizioni | Firma<br>congiunta | Importo max<br>autorizzatore<br>firma congiunta |
|                                                                                                 | 03425                | 49350     |            | A   | nd6l5       |                     |           |                                              |                    |                                                 |
|                                                                                                 | 03425                | 49350     |            | G   | exthp       |                     |           |                                              |                    |                                                 |
|                                                                                                 | 03425                | 46190     | 000000     | L   | yqx9g       | CAMPANELLA<br>DIEGO |           | 500                                          |                    | 1000                                            |
|                                                                                                 | 03425                | 46190     |            | С   | xxn7d       |                     |           |                                              |                    |                                                 |
|                                                                                                 | 03425                | 46190     |            | D   | xxn7d       |                     |           |                                              |                    |                                                 |
|                                                                                                 | 03425                | 46190     |            | F   | yqx9g       |                     |           |                                              |                    |                                                 |
|                                                                                                 | 03425                | 49350     |            | L   | exthp       |                     |           |                                              |                    |                                                 |
|                                                                                                 | 03425                | 46190     |            | Е   | xxn7d       |                     |           |                                              |                    |                                                 |
|                                                                                                 | 03425                | 49350     |            | L   | nd6l5       |                     |           |                                              |                    |                                                 |
| Qui mettere il codice autorizzativo arrivato via sms<br>Password per confermare la disposizione |                      |           |            |     |             |                     |           |                                              |                    |                                                 |
| nserire<br>Codic                                                                                | e il Codice<br>e sms | e Autoriz | zazione    |     |             | EME                 |           |                                              |                    |                                                 |
|                                                                                                 |                      |           |            |     |             |                     | Cliccare  | qui                                          |                    |                                                 |
|                                                                                                 |                      |           |            |     |             |                     |           |                                              |                    | Modifica Avan                                   |

A questo punto a seconda della sicurezza attivata sull'utente principale si dovrà:

- inquadrare il QRCODE che compare a video se si è scelto la sicurezza "inquadramento qr code con plain pay"

- inserire il token generato dal token virtuale sempre con app plain pay, se la sicurezza è il token virtuale

- inserire il token generato dal token fisico, se la sicurezza è il token fisico.

Alla fine del procedimento, se è andato tutto bene, si avrà la seguente finestra di conferma:

| L'operazione richiesta è stata effettuata. | ESITO                                      |                   |        |
|--------------------------------------------|--------------------------------------------|-------------------|--------|
|                                            | L'operazione richiesta è stata effettuata. |                   |        |
| Imposta sicurezza Chiudi                   |                                            | Imposta sicurezza | Chiudi |

Cliccando su chiudi la procedura di configurazione dell'utente secondaria è terminata.

NOTA IMPORTANTE. E' necessario capire bene quanto segue per quanto concerne le voci "importo max autorizzatore disposizioni" e " importo max autorizzatore firma congiunta". La prima voce si riferisce all'importo massimo autorizzabile per disposizione per quell'utente, mentre la seconda si riferisce al potere per quell'utente di autorizzare in firma congiunta con un altro utente secondario. Combinando le due voci per due utenti si può ottenere l'effetto operativo della firma congiunta. Ovviamente l'importo dovrà essere minore di quello indicato nella scheda anagrafica. Nella videata sotto si vede l'altro utente secondario, definito sempre sullo stesso home banking, abilitato ad autorizzare una disposizione emessa dal primo utente, ma non ad autorizzarne una in autonomia.

| Ass. | ABI   | CAB   | Num. conto | CIN | Cod.<br>SIA | Denominazione       | Autorizza | Importo max<br>autorizzatore<br>disposizioni | Firma<br>congiunta | Importo max<br>autorizzatore<br>firma congiunta |
|------|-------|-------|------------|-----|-------------|---------------------|-----------|----------------------------------------------|--------------------|-------------------------------------------------|
|      | 03425 | 49350 |            | A   | nd615       |                     |           |                                              |                    |                                                 |
|      | 03425 | 49350 |            | G   | exthp       |                     |           |                                              |                    |                                                 |
| ✓    | 03425 | 46190 | 000000.    | L   | yqx9g       | CAMPANELLA<br>DIEGO |           | 0                                            |                    | 1000                                            |
|      | 03425 | 46190 |            | С   | xxn7d       |                     |           |                                              |                    |                                                 |
|      | 03425 | 46190 |            | D   | xxn7d       |                     |           |                                              |                    |                                                 |
|      | 03425 | 46190 |            | F   | yqx9g       |                     |           |                                              |                    |                                                 |
|      | 03425 | 49350 |            | I.  | exthp       |                     |           |                                              |                    |                                                 |
|      | 03425 | 46190 |            | E   | xxn7d       |                     |           |                                              |                    |                                                 |
|      | 03425 | 49350 |            | L   | nd615       |                     |           |                                              |                    |                                                 |
|      |       |       |            |     |             |                     |           |                                              |                    |                                                 |

Ecco alcune tabelle riepilogative relative all'uso dei due massimali:

### ESEMPIO 1

Sull'home banking sono stati impostati dalla banca massimali mensili di 15000 euro e l'utente principale configura in questo modo gli utenti secondari:

| utente       | autorizza | Importo max aut<br>disposizioni | Firma congiunta | Importo max aut<br>firma congiunta |
|--------------|-----------|---------------------------------|-----------------|------------------------------------|
| secondario_1 | sì        | 1000                            | no              | Non valorizzabile                  |
| secondario_2 | sì        | 5000                            | no              | Non valorizzabile                  |
| secondario_3 | No        | Non valorizzabile               | No              | Non valorizzabile                  |

Nel caso illustrato l'utente secondario\_1 può autorizzare disposizioni fino a 1000 euro, sue e di eventuali altri utenti. L'utente secondario\_2 può autorizzare disposizioni fino a 5000 euro, sue e di eventuali altri utenti. L'utente secondario\_3 può solo inserire bonifici senza poter autorizzare nulla. L'utente principale può autorizzare le diposizioni inserite da lui o da altri fino a 15000 euro.

### ESEMPIO 2

Sull'home banking sono impostati dalla banca massimali mensili di 15000 euro e l'utente principale configura in questo modo gli utenti secondari:

| utente       | autorizza | Importo max aut<br>disposizioni | Firma congiunta | Importo max aut firma congiunta |
|--------------|-----------|---------------------------------|-----------------|---------------------------------|
| secondario_1 | sì        | 500                             | Sì              | 1000                            |
| secondario_2 | sì        | 800                             | Sì              | 1000                            |
|              |           |                                 |                 |                                 |

in questo caso invece l'utente secondario\_1 può autorizzare in autonomia 500 e autorizzare in firma congiunta altri 1000. L'utente secondario\_2 può autorizzare bonifici in autonomia per 800 e in firma congiunta altri 1000. In questo modo si realizza la tipica operatività a firma congiunta. In quest'ultimo caso l'ordine di autorizzazione dei bonifici è indifferente.

#### 3] LA GESTIONE DEGLI UTENTI

Una volta creati uno o più utenti secondari, l'utente principale può visualizzare, modificare, eliminare e resettare la password andando in Multiutenza  $\rightarrow$  Elenco utenti secondari e si vedrà la seguente schermata:

| El                                           | Elenco utenti secondari 📀 |                    |            |           |            |                             |                       |                    |  |  |  |  |
|----------------------------------------------|---------------------------|--------------------|------------|-----------|------------|-----------------------------|-----------------------|--------------------|--|--|--|--|
|                                              |                           |                    |            |           |            |                             |                       |                    |  |  |  |  |
|                                              | Tutti                     |                    |            |           |            |                             |                       |                    |  |  |  |  |
|                                              | Tutu                      |                    |            |           | V          |                             |                       |                    |  |  |  |  |
|                                              |                           |                    |            |           |            |                             |                       |                    |  |  |  |  |
|                                              | Azione                    | ID utente<br>Iogin | ID Utente  | Stato     | Nominativo | Importo max<br>disposizioni | Importo max<br>utenze | Numero<br>rapporti |  |  |  |  |
|                                              |                           | 5765439507         | 2743341801 | Abilitato | diego1     | 1000                        | 1000                  | 1                  |  |  |  |  |
|                                              |                           | 5765439502         | 2743341802 | Abilitato | diego2     | 1000                        | 1000                  | 1                  |  |  |  |  |
| Questa è la userid dell'utente<br>secondario |                           |                    |            |           |            |                             |                       |                    |  |  |  |  |

La userid dell'utente secondario è quella della seconda colonna, non quella della terza. La password è quella scelta nella scheda anagrafica, in fase di inserimento, come indicato in precedenza.

Una volta dati all'utente secondario userid e password questi accederà per suo conto all'home banking, usando la sicurezza e il medesimo dispositivo dell'utente principale (a meno di effettuare un ulteriore differenziazione come spiegato al punto 4). La prima cosa da fare entrando sarà il cambio password. Scelta una password nuova dovrà conservarla con cura e non divulgarla ad altri.

Per modifica gli utenti secondari cliccare sul pulsante azione:

| co utenti secondari | i           |                    |            |                             |                       | Ľ                  |
|---------------------|-------------|--------------------|------------|-----------------------------|-----------------------|--------------------|
| Tutti               |             |                    |            |                             |                       |                    |
| C Modifica          |             |                    |            |                             |                       |                    |
| Elimina             | ID Utente   | Stato              | Nominativo | Importo max<br>disposizioni | Importo max<br>utenze | Numero<br>rapporti |
| X Disabilita        | 2743341801  | Abilitato          | diego1     | 1000                        | 1000                  | 1                  |
| 5765439502          | 2743341802  | Abilitato          | diego2     | 1000                        | 1000                  | 1                  |
| Clineral            | I           |                    |            |                             |                       |                    |
| Cliccand            | io su quest | o puisa<br>A tendi | na na      |                             |                       |                    |

## 4] LA GESTIONE DELLA SICUREZZA

## 4.1] principi generali

**Ogni utente secondario eredita la stessa sicurezza dell'utente principale**, ovvero se l'utente principale ha il token virtuale anche ogni utente secondario avrà quella tipologia di accesso, se l'utente principale ha il token fisico anche ogni utente secondario avrà la sicurezza basata sul token fisico, se l'utente principale ha scelto l'inquadramento del qrcode, anche l'utente secondario avrà questa sicurezza. **Questo è un vincolo imprescindibile, per cui se per l'utente principale si cambia la sicurezza**  $\rightarrow$  **anche gli utenti secondari dovranno essere riconfigurati.** 

4.2] assegnazione della sicurezza agli utenti secondari

L'utente principale sceglie la sicurezza desiderata (accesso con inquadramento del QR CODE, token virtuale o token fisico), che vincola gli utenti secondari. Sono possibili due scelte:

#### - utilizzare il medesimo dispositivo dell'utente principale

In questa videata si vede l'associazione di default del plain pay dell'utente principale agli utenti secondari (analoga cosa avviene per il token fisico):

|     |             |            |                      |              |                                                                      |                      | Coc<br>Dell'u               | lice plain pay<br>itente principa                                | le                            |
|-----|-------------|------------|----------------------|--------------|----------------------------------------------------------------------|----------------------|-----------------------------|------------------------------------------------------------------|-------------------------------|
| Ges | tione sicur | ezza       |                      |              |                                                                      |                      |                             |                                                                  | •                             |
|     | 🧏 UTEN      | NTE        |                      | SQUILLO TEL  | EFONICO                                                              |                      |                             | PLAINPAY                                                         |                               |
|     | ID Utente   | Nominativo | Come<br>Principale √ | Abilitazione | Telefono                                                             | Come<br>Principale 🖌 | Abilitazione                | Codice PlainPay<br>(CYZY3ZSH8QCYAD                               | )                             |
|     | 2743341801  | diego1     |                      |              | Inserire il primo nu<br>Inserire il secondo<br>Inserire il terzo nui |                      |                             | CYZY3ZSH8QCYA                                                    | D                             |
|     | 2743341802  | diego2     |                      |              | Inserire il primo nu<br>Inserire il secondo<br>Inserire il terzo nui |                      | ⊠ 器<br>Il codic<br>Secondar | сүгүзгэнвосүл<br>e plain pay de<br>io è lo stesso o<br>Principal | D<br>ll'utente<br>dell'utente |
|     |             |            |                      |              |                                                                      | Modifica             | Numeri M                    | Modifica PlainPay                                                | Conferma                      |

Se questa è la scelta desiderata nulla si deve fare. Ciascun utente secondario userà il plain pay censito sullo smartphone dell'utente principale (sopportando la scomodità di dovere avere nella propria disponibilità lo smartphone in questione quando si accede). Analogamente avviene per il token fisico, che dovrà essere passato di mano in mano tra i vari utenti secondari.

- differenziare uno o più utente su un altro dispositivo diverso da quello dell'utente principale in modo che ognuno abbia il proprio dispositivo, che è l'opzione consigliata, in quanto più comoda e sicura. Quindi il titolare dell'home banking dovrà farsi dare dalla banca tanti token fisici quanti sono gli utenti secondari, se la scelta cade sul token fisico. Viceversa ciascun utente secondario dovrà sul suo smartphone caricare l'app plain pay e attivarla e l'utente principale dovrà procedere all'associazione del dispositivo andando in multiutenza --> gestione sicurezza.

| Ges            | stione sicure | zza        |                      |              |                       |                      |              | Θ                                                      |  |
|----------------|---------------|------------|----------------------|--------------|-----------------------|----------------------|--------------|--------------------------------------------------------|--|
|                | 🧏 UTEN        | ITE        | ] SQUILLO TELEFONICO |              |                       | D PLAINPAY           |              |                                                        |  |
|                | ID Utente     | Nominativo | Come<br>Principale √ | Abilitazione | Telefono              | Come<br>Principale √ | Abilitazione | Codice PlainPay<br>(CYZY3ZSH8QCYAD)                    |  |
|                | 2743341801    | diego1     | <b>~</b>             |              | Inserire il primo nu  | <b>V</b>             |              | CYZY3ZSH8QCYAD                                         |  |
|                |               |            |                      |              | Inserire il secondo   |                      |              |                                                        |  |
|                |               |            |                      |              | Inserire il terzo nui |                      |              |                                                        |  |
|                | 2743341802    | diego2     | ~                    |              | Inserire il primo nu  |                      |              | Cliccare qui per associa                               |  |
|                |               |            |                      |              | Inserire il secondo   |                      |              | Una plain pay differente<br>Ouello dell'utente princip |  |
| ionare         |               |            |                      |              | Inserire il terzo nui |                      |              |                                                        |  |
| o più<br>tenti |               |            |                      |              |                       | Modifica             | Numeri M     | Modifica PlainPay Conferma                             |  |
| ondari         |               |            |                      |              |                       |                      |              |                                                        |  |

Per associare un plain pay specifico per un utente secondario (o più utenti secondari) selezionare gli utenti su cui lavorare e cliccare sul pulsante Modifica PlainPay, comparirà la seguente videata:

# Inquadra il Qr Code con l'App PlainPay ... e resta in attesa!

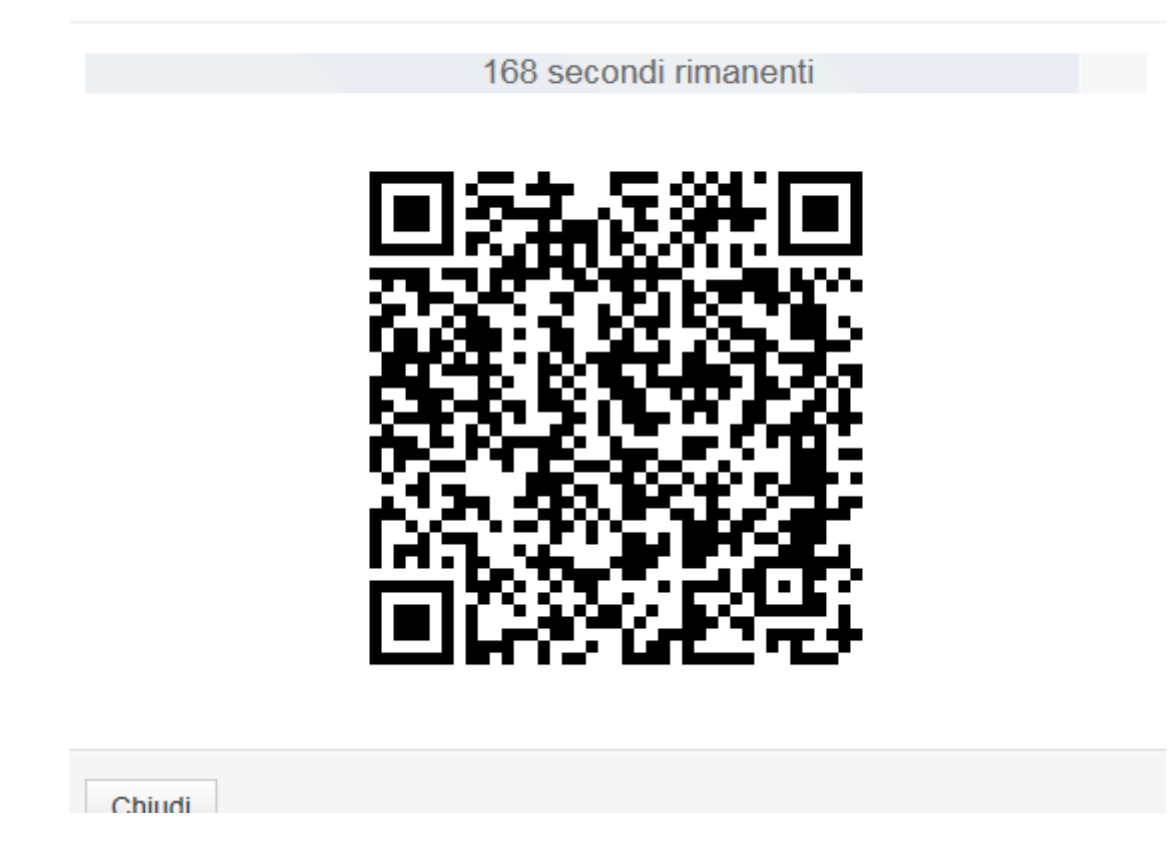

inquadrare il QRCODE a video con l'app plain pay installata sullo smartphone dell'utente secondario, sullo smartphone digitare il pin scelto in sede di attivazione dell'app e dare conferma. A questo punto l'associazione del plain pay all'utente (o agli utenti secondari, se si è fatta una selezione multipla) è terminata. L'utente secondario accedendo dopo aver messo la sua userid e la sua password dovrà inserire il token virtuale o inquadrare il qrcode a seconda della modalità prescelta, usando il suo smartphone.

0

Cliccare infine su conferma per confermare la modifica:

| Gestione | sicurezza |  |
|----------|-----------|--|
|          |           |  |

|   | 🧏 UTEN     | ITE        | SQUILLO TELEFONICO   |              |                                                                      | 🗍 PLAINPAY           |              |                                     |  |
|---|------------|------------|----------------------|--------------|----------------------------------------------------------------------|----------------------|--------------|-------------------------------------|--|
| ✓ | ID Utente  | Nominativo | Come<br>Principale √ | Abilitazione | Telefono                                                             | Come<br>Principale 🗸 | Abilitazione | Codice PlainPay<br>(CYZY3ZSH8QCYAD) |  |
|   | 2743341801 | diego1     |                      |              | Inserire il primo nu<br>Inserire il secondo<br>Inserire il terzo nui |                      | N 80<br>82   | C9DUD3HJFGEPTA                      |  |
|   | 2743341802 | diego2     |                      |              | Inserire il primo nu<br>Inserire il secondo<br>Inserire il terzo nui | V                    | ✓ 80<br>61:  | C9DUD3HJFGEPTA                      |  |
|   |            |            |                      |              |                                                                      | Modifica I           | Numeri M     | lodifica PlainPay Conferma          |  |

A seconda della sicurezza attiva sarà richiesto all'utente principale di:

- inserire il token virtuale dell'utente principale (se la sicurezza è il token virtuale)
- inquadrare il qrcode che compare a video con il plain pay dell'utente principale e inserire il pin

sullo smartphone (se la sicurezza è l'inquadramento del qrcode) - inserire il token fisico dell'utente principale (se la sicurezza è il token fisico)

Una volta terminata questa fase si otterrà la seguente videata:

| Ges | tione sicure                 | ezza       |                      |              |                       |                    |              |                                     | 3    |
|-----|------------------------------|------------|----------------------|--------------|-----------------------|--------------------|--------------|-------------------------------------|------|
|     | LUTENTE 🗍 SQUILLO TELEFONICO |            |                      |              | EFONICO               |                    |              | PLAINPAY                            |      |
|     | ID Utente                    | Nominativo | Come<br>Principale √ | Abilitazione | Telefono              | Come<br>Principale | Abilitazione | Codice PlainPay<br>(CYZY3ZSH8QCYAD) |      |
|     | 2743341801                   | diego1     | <b>~</b>             |              | Inserire il primo nu  | $\checkmark$       |              | C9DUD3HJFGEPTA                      | Ċ    |
|     |                              |            |                      |              | Inserire il secondo   |                    |              |                                     |      |
|     |                              |            |                      |              | Inserire il terzo nui |                    |              |                                     |      |
|     | 2743341802                   | diego2     |                      |              | Inserire il primo nu  |                    |              | C9DUD3HJFGEPTA                      | Ċ    |
|     |                              |            |                      |              | Inserire il secondo   |                    |              |                                     |      |
|     |                              |            |                      |              | Inserire il terzo nui |                    |              |                                     |      |
|     |                              |            |                      |              |                       | Modifica I         | Numeri M     | lodifica PlainPay Confe             | erma |

da dove si evince che è stato assegnato ai due utenti un nuovo plain pay (notate infatti che il codice plainpay degli utenti secondari è C9DUD3HJFGEPTA, mentre quello dell'utente priuncipale è rimasto CYZY3ZSH8QCYAD).

Compare anche un nuovo pulsante a destra del codice per il reset del plain pay dell'utente secondario. Se si clicca si deve procedere nuovamente all'assegnazione del plain pay.

| A UTENTE |              |                                                             |                      | SQUILLO TEL    | EFONICO               | , PLAINPAY           |              |                                     |  |
|----------|--------------|-------------------------------------------------------------|----------------------|----------------|-----------------------|----------------------|--------------|-------------------------------------|--|
|          | ID Utente    | Nominativo                                                  | Come<br>Principale 🗸 | Abilitazione   | Telefono              | Come<br>Principale 🖌 | Abilitazione | Codice PlainPay<br>(CYZY3ZSH8QCYAD) |  |
|          | 2743341801   | 341801 diego1                                               | ✓ 52                 | C9DUD3HJFGEPTA |                       |                      |              |                                     |  |
|          |              |                                                             |                      |                | Inserire il secondo   |                      |              |                                     |  |
|          |              |                                                             |                      |                | Inserire il terzo nui |                      |              |                                     |  |
|          | ] 2743341802 | 22 diego2 📝 🖓 🛄 Inserire il primo nu<br>Inserire il secondo | 2                    |                | Inserire il primo nu  | <b>V</b>             | V 82         | C9DUD3HJFGEPTA                      |  |
|          |              |                                                             |                      |                |                       |                      |              |                                     |  |
|          |              |                                                             |                      |                | Inserire il terre     |                      |              |                                     |  |
|          |              |                                                             |                      |                |                       | Modifica             | Numeri M     | Iodifica PlainPay Conferm           |  |
| 221      | ndo qui      | ci rocotta                                                  | il plain p           | av doll'ut     | onto                  |                      |              |                                     |  |
| cai      | ndo qui :    | si resetta                                                  | ı il plain p         | ay dell'ut     | ente                  | Modifica             | Numeri M     | lodifica PlainPay Co                |  |

L'utente principale deve a quel punto ripartire da zero e riconfigurare tutto. <u>Fondamentale è la</u> <u>disinstallazione dell'app dallo smartphone dell'utente secondario e la successiva reinstallazione.</u>